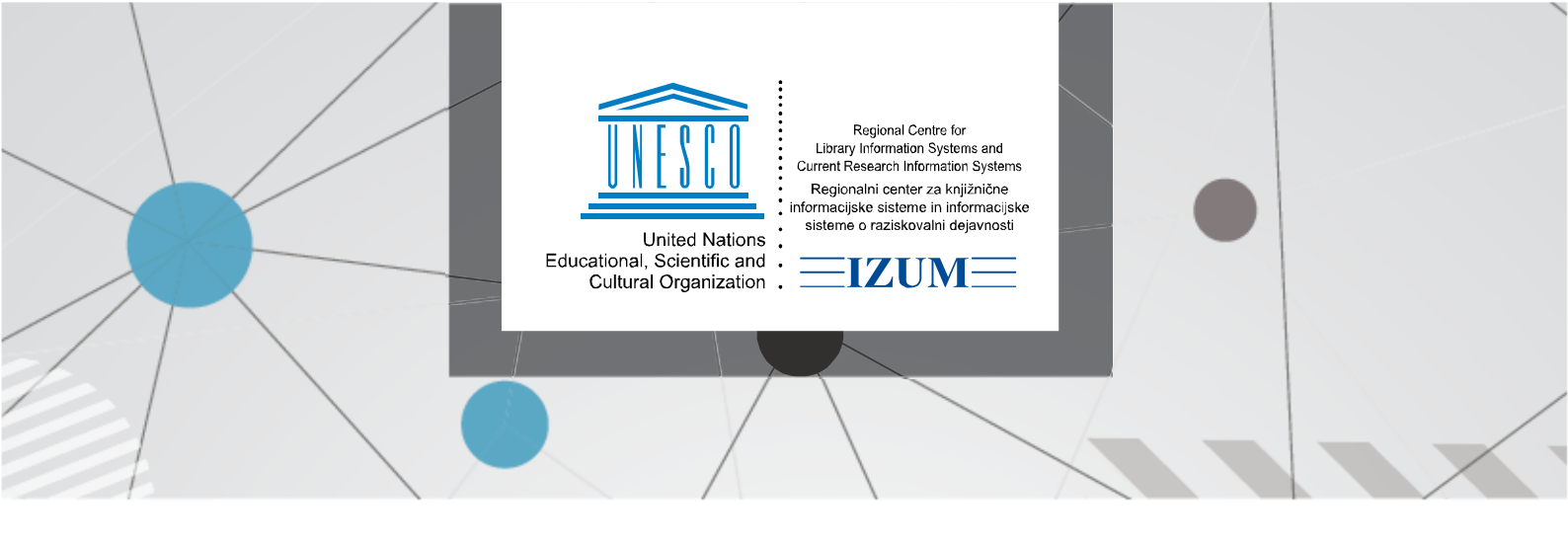

## COBISS LIB – NASTAVLJANJE ČASOVNIH PARAMETROV

V segmentu *COBISS Lib/Izposoja* v vsebinskem sklopu **Domača knjižnica** izberemo metodo **Časovni parametri** (gl. sliko 1).

| = 🕻 Cobiss                      | Lib                                                                                                    | IZUM_PP                                                                                                    | ව 🕁 🗘 🗘 🔹 ?                                                                                                    |
|---------------------------------|----------------------------------------------------------------------------------------------------|----------------------------------------------------------------------------------------------------|----------------------------------------------------------------------------------------------------|
|                                 |                                                                                                    |                                                                                                    | 💄 sys_alenkalm                                                                                                    |
| Aktivni<br>iskalniki            | 1 Član +                                                                                                    | 7<br>Dk Domača knjižnica                                                                                          | 14 R Račun                                                                                                    |
| € Nabava                        | <ul> <li>Kartica</li> <li>Obvesti člana o poteku kroženja</li> </ul>                                                             | <ul> <li>Časovni parametri</li> <li>Koledar</li> </ul>                                                            | <ul> <li>Nastavi številko računa</li> <li>Postavi številko računa na nič</li> </ul>                                                   |
| Serijske publikacije            | <ul> <li>Pošlji splošno obvestilo</li> <li>Pokaži nezasedene številke</li> </ul>                                                 | <ul> <li>Način izposoje (tabela pq)</li> <li>Elektronsko obveščanje</li> </ul>                                    | <ul> <li>Pošlji nepotrjene račune na FURS</li> <li>Testiraj povezavo s FURS-om</li> </ul>                                             |
| Elektronski viri                | Spremeni oddelek šole     Briši neaktivne člane     Briši izbrane neaktivne člane                                                | Kontaktni podatki in informacije v COBISS+     Omejitve poslovanja     Dekaži parametre iznosoje                  | Pripravi IZPIS RAČUNI GLAVE.TXT     Pripravi IZPIS RAČUNI POSTAVKE.TXT     Prorvnaj terjatev za pečlana                               |
| 💼 Zaloga                        | <ul> <li>Prekliči brisanje neaktivnih članov</li> <li>Briši opombe pri neaktivnih članih</li> </ul>                              | <ul> <li>Pripravi obrazce za zadolžnice in račune</li> <li>Razširi šifrant uporabniških imen za izpise</li> </ul> |                                                                                                    |
| 🗾 Izposoja                      | Evidentiraj obisk     Uvozi e-dokumente                                                                                          | <ul> <li>Besedilo za podpisno tablico</li> <li>Omejitve za spletni vpis</li> </ul>                                | Do Dobropis                                                                                                    |
| Medknjižnična<br>izposoja       | <ul> <li>Ažuriraj podatke o članih – izvoz</li> <li>Ažuriraj podatke o članih – uvoz</li> <li>Pošlji iz izpisne vrste</li> </ul> | 8                                                                                                    |                                                                                                    |
| Nastavitve in<br>administracija | 2                                                                                                    | Oddelek     Oddelek     Kartica                                                                                   | Bd Stanje blagajne                                                                                                    |
| La Izpisi                       | P Partner +                                                                                                    | 9                                                                                                    | <ul> <li>Zaključi blagajno</li> <li>Pripravi seznam negotovinskih plačil izven knjižnice</li> <li>Odpri blagajniški predal</li> </ul> |

Slika 1: Domača knjižnica/Časovni parametri

Odpre se okno Časovni parametri, v katerem kliknemo na gumb Tabela.

| Časovni parame   | etri     |              |                 | ×        |
|------------------|----------|--------------|-----------------|----------|
| Veljavnost       |          | Spremenil    |                 |          |
| Domača knjižnica |          | sys_alenkalm |                 |          |
| Vnesel           |          | Spremenjeno  |                 |          |
| system           |          | 11.02.2025   | 11:10:57        |          |
| Vneseno          |          |              |                 |          |
| 16.12.2013       | 12:16:32 |              |                 |          |
|                  |          |              | Tabela   V redu | Prekliči |

Slika 2: Okno Časovni parametri

| Tabela časovnih parametrov    |      |      |      |      |      |        |        |        |        |       | ×          |
|-------------------------------|------|------|------|------|------|--------|--------|--------|--------|-------|------------|
|                               |      |      |      |      |      |        |        |        |        |       |            |
|                               | izp. | pod. | rez. | čak. | nar. | 1. op. | 2. op. | 3. op. | 4. op. | zam.  | čit.       |
| knjige                        | 6m   | 6m   | 5d   | 5d   | 5d   |        |        |        |        |       | 5d         |
| knjige - leposlovje           | 6m   | 6m   | 5d   | 5d   | 5d   |        |        |        |        |       | 5d         |
| serijske publ.                | 1m   | 1m   | 5d   | 5d   | 5d   |        |        |        |        |       | 5d         |
| kasete                        | 6m   | 6m   | 5d   | 5d   | 5d   |        |        |        |        |       | 5d         |
| kasete - leposlovje           | 6m   | 6m   | 5d   | 5d   | 5d   |        |        |        |        |       | 5d         |
| kasete - glasba               | 6m   | 6m   | 5d   | 5d   | 5d   |        |        |        |        |       | 5d         |
| kasete - zabavna vsebina      | 6m   | 6m   | 5d   | 5d   | 5d   |        |        |        |        |       | 5d         |
| CD plošče                     | 6m   | 6m   | 5d   | 5d   | 5d   |        |        |        |        |       | 5d         |
| CD plošče - leposlovje        | 6m   | 6m   | 5d   | 5d   | 5d   |        |        |        |        |       | 5d         |
| CD plošče - glasba            | 6m   | 6m   | 5d   | 5d   | 5d   |        |        |        |        |       | 5d         |
| CD plošče - zabavna vsebina   | 6m   | 6m   | 5d   | 5d   | 5d   |        |        |        |        |       | 5d         |
| videokasete                   | 6m   | 6m   | 5d   | 5d   | 5d   |        |        |        |        |       | 5d         |
| videokasete - leposlovje      | 6m   | 6m   | 5d   | 5d   | 5d   |        |        |        |        |       | 5d         |
| videokasete - glasba          | 6m   | 6m   | 5d   | 5d   | 5d   |        |        |        |        |       | 5d         |
| videokasete - zabavna vsebina | 6m   | 6m   | 5d   | 5d   | 5d   |        |        |        |        |       | 5d         |
| diskete                       | 6m   | 6m   | 5d   | 5d   | 5d   |        |        |        |        |       | 5d         |
| diskete - leposlovje          | 6m   | 6m   | 5d   | 5d   | 5d   |        |        |        |        |       | 5d         |
| diskete - zabavna vsebina     | 6m   | 6m   | 5d   | 5d   | 5d   |        |        |        |        |       | 5d         |
|                               |      |      |      |      |      |        |        |        |        | V red | u Prekliči |

## Nato se odpre okno Tabela časovnih parametrov.

Slika 3: Okno Tabela časovnih parametrov

Začetne nastavitve parametrov v stolpcu *izp.* v dogovoru s knjižnico vnese IZUM. Tudi vsaka sprememba v stolpcu *izp.* se izvede v dogovoru z IZUM-om.

Struktura vnosa je prazno ali Od (izposoja ali rezervacija je onemogočena), 10d, 1m, \*7d (če na začetku vnesemo \*, se upoštevajo le delovni dnevi).

Če ima knjižnica oddelke in so parametri izposoje po oddelkih različni, se pripravi tabela za vsak oddelek posebej. Če so parametri izposoje enaki, se pripravi ena tabela za celotno knjižnico.